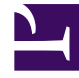

# **GENESYS**<sup>®</sup>

This PDF is generated from authoritative online content, and is provided for convenience only. This PDF cannot be used for legal purposes. For authoritative understanding of what is and is not supported, always use the online content. To copy code samples, always use the online content.

## Genesys Customer Experience Insights User's Guide

Using Attached Data

4/22/2025

# Using Attached Data

Use the information on this page to customize the GCXI projects and reports, to provide results that are organized based on your own business's user data.

#### Contents

- 1 Using Attached Data
  - 1.1 Configuring Social Media User Data
  - 1.2 User Data Objects in Project
  - 1.3 User data key table mapping
  - 1.4 Using the Predefined User Data Objects
  - 1.5 Special Note about Numeric User Data

### Configuring Social Media User Data

The Social Engagement Report relies on how user data is configured in your environment, and on the strategies you use to route interactions. This section describes how to set up your environment to report on social media user data. The Social Engagement Report and the objects that directly support it are described on the Agent Social Engagement Report page. Perform the following steps to configure social media user data:

1. Review the routing strategies in your environment with respect to user data and update them as appropriate.

The default Genesys-provided routing strategies do not set the **Sent** reason when responses are sent. You must design your strategy to change the **StopProcessing** reason from Normal to Sent when this event occurs. If you do not do so, the GCXI third-party media reports generate results for transfers only—not for responses.

 The Genesys Info Mart installation package includes a sample attached-data specification file, ccon\_adata\_spec\_GIM\_example.xml, that controls which user data KVPs Interaction Concentrator (ICON) stores. In it, the required social media KVPs are listed, but commented out. If you base your ICON attached-data specification file on ccon\_adata\_spec\_GIM\_example.xml, uncomment the appropriate rows to enable ICON to record the required data.

In the attached-data specification file, ensure that the following keys are specified:

- Classify\_Actionability\_CtgRelevancy
- Classify\_Sentiment\_CtgRelevancy
- KloutScore
- CtgName
- Screen\_Sentiment\_CtgName
- Screen\_Actionability\_CtgName
- Classify\_Actionability\_CtgName
- Classify\_Sentiment\_CtgName
- desktop\_influence

Place this file in ICON's root directory. Refer to Steps 1 and 2 of Enabling Reporting on User Data in the *Genesys Info Mart Deployment Guide* for detailed instructions.

- Run make\_gim\_UDE\_template\_<rdbms>.sql against the Info Mart database to create the database objects for social media detail reporting. This SQL script is deployed in the \script subfolder as part of a GCXI installation. Refer to the Application Files chapter of the Reporting and Analytics Aggregates Deployment Guide for more information.
- 4. Run aggregation in autonomous mode and specify the **setFeature** runtime parameter as follows: -setFeature=eServicesSM

This parameter enables RAA to aggregate social media data, including mapping GEN\_ES\_KEY (in the IRF\_USER\_DATA\_KEYS table) to USER\_DATA\_KEY1 in the H\_ID, H\_AGENT, and H\_AGENT\_QUEUE hierarchies.

Note that USER\_DATA\_KEY1 can be mapped only once per hierarchy. If you previously mapped this field to CUSTOM\_KEY\_10 (as instructed in step 2 of Example - Custom Handling Attempt Report)

for the **Product Line** example, then consider mapping USER\_DATA\_KEY2 to CUSTOM\_KEY\_10 instead.

Refer to the *Reporting and Analytics Aggregates User's Guide* to learn how to run aggregation in this autonomous mode.

Your environment is ready to process social media user data for each interaction, and RAA is equipped to aggregate this data. You can now use the Agent Social Engagement and Social Engagement reports to retrieve meaningful data.

The following section describes additional objects, some of which indirectly support social media user data reporting.

#### User Data Objects in Project

The **Predefined User Data Objects** table lists key objects that are related to user data.

| Agent\Activity              |                                     |                                                                                                |                                        |  |  |
|-----------------------------|-------------------------------------|------------------------------------------------------------------------------------------------|----------------------------------------|--|--|
| Object Type and<br>Attribut | Name (M=Metric, A =<br>e/Dimension) | User Data Table and<br>Field                                                                   | Char or Numeric                        |  |  |
| Μ                           | Actionability                       | AG2_AGENT_*.ACTIONABIL<br>AG2_AGENT_GRP_*.ACTIONABIL<br>AG2_AGENT_QUEUE_*.ACTIONAE             | LITY<br><sup>T</sup> Numeric<br>BILITY |  |  |
| М                           | Influence Score                     | AG2_AGENT_*.INFLUENCE<br>AG2_AGENT_GRP_*.INFLUENCE<br>AG2_AGENT_QUEUE_*.INFLUENC               | Numeric<br>E                           |  |  |
| Μ                           | Offered with<br>Actionability       | AG2_AGENT_*.ACTIONABII<br>AG2_AGENT_GRP_*.<br>ACTIONABILI<br>AG2_AGENT_QUEUE_*.<br>ACTIONABILI | LITY_OFFERED<br>™₩₽₩₽₽₽₽<br>TY_OFFERED |  |  |
| М                           | Offered with Influence              | AG2_AGENT_*.INFLUENCE_<br>AG2_AGENT_GRP_*.INFLUENCE_C<br>AG2_AGENT_QUEUE_*.INFLUENC            | _OFFERED<br>DMEMEPric<br>e_OFFERED     |  |  |
| М                           | Offered with Sentiment              | AG2_AGENT_*.SENTIMENT<br>AG2_AGENT_GRP_*.SENTIMENT_                                            | OFFERED<br>offereb <sup>ric</sup>      |  |  |

## Predefined User Data Objects

| Agent\Activity                          |                                               |                                                                                     |                                                   |  |  |  |
|-----------------------------------------|-----------------------------------------------|-------------------------------------------------------------------------------------|---------------------------------------------------|--|--|--|
|                                         |                                               | AG2_AGENT_QUEUE_*.SENTIMEN                                                          | IT_OFFERED                                        |  |  |  |
| М                                       | SentimentScore                                | AG2_AGENT_*.SENTIMENT<br>AG2_AGENT_GRP_*.SENTIMENT<br>AG2_AGENT_QUEUE_*.SENTIMEN    | Numeric<br>IT                                     |  |  |  |
|                                         | Agent\Activity\Activit                        | ty User Data Example                                                                |                                                   |  |  |  |
| A                                       | Dimension 1<br>Dimension 2<br><br>Dimension 5 | USER_DATA_CUST_DIM_1.<br>USER_DATA_CUST_DIM_1.DIM_AT<br>USER_DATA_CUST_DIM_1.DIM_AT | DIM_ATTRIBUTE_1<br>TRIBUTE_2<br>Char<br>TRIBUTE_5 |  |  |  |
| А                                       | Dimension 6<br><br>Dimension 10               | USER_DATA_CUST_DIM_2.                                                               | DIM_ATTRIBUTE_1<br>Char<br>TRIBUTE_5              |  |  |  |
| А                                       | Screen Actionability<br>Category              | USER_DATA_GEN_ES.SCRE                                                               | EN_<br><sub>E</sub> Char                          |  |  |  |
| А                                       | Screen Sentiment<br>Category                  | USER_DATA_GEN_ES.SCRE<br>SENTIMENT_CTGNAME                                          | EN_<br>Char                                       |  |  |  |
|                                         | Business Attribu                              | ıte\BA Customer                                                                     |                                                   |  |  |  |
| Μ                                       | Actionability Score                           | AG2_ID_*.ACTIONABILITY                                                              | Numeric                                           |  |  |  |
| М                                       | Entered with<br>Actionability                 | AG2_ID_*.ACTIONABILITY_                                                             | ENTERAD                                           |  |  |  |
| Μ                                       | Entered with Influence                        | AG2_ID_*.INFLUENCE_ENT                                                              | ENEDneric                                         |  |  |  |
| Μ                                       | Entered with Sentiment                        | AG2_ID_*.SENTIMENT_ENT                                                              | ERED eric                                         |  |  |  |
| Μ                                       | Influence Score                               | AG2_ID_*.INFLUENCE                                                                  | Numeric                                           |  |  |  |
| М                                       | Sentiment Factor                              | a factor of BA User Data<br>Example\Classify<br>Sentiment Category                  | Numeric                                           |  |  |  |
| Μ                                       | Sentiment Score                               | AG2_ID_*.SENTIMENT                                                                  | Numeric                                           |  |  |  |
| Business Attribute\BA User Data Example |                                               |                                                                                     |                                                   |  |  |  |
|                                         | Dimension 1                                   | USER_DATA_CUST_DIM_1.                                                               | DIM_ATTRIBUTE_1                                   |  |  |  |
| А                                       | Dimension 2<br><br>Dimension 5                | USER_DATA_CUST_DIM_1.DIM_AT                                                         | TTRIBUTE_2<br>Char<br>TTRIBUTE_5                  |  |  |  |
| A                                       | Dimension 6                                   | USER_DATA_CUST_DIM_2.                                                               | DIMM                                              |  |  |  |

|                                          | Agent                                         | Activity                                                                            |                                                                |  |  |  |
|------------------------------------------|-----------------------------------------------|-------------------------------------------------------------------------------------|----------------------------------------------------------------|--|--|--|
|                                          | <br>Dimension 10                              | USER_DATA_CUST_DIM_2.DIM_A                                                          | TRIBUTE_5                                                      |  |  |  |
| А                                        | Screen Actionability<br>Category              | USER_DATA_GEN_ES.SCRE                                                               | EN_<br>Char                                                    |  |  |  |
| А                                        | Screen Sentiment<br>Category                  | USER_DATA_GEN_ES.SCRE                                                               | E©Lar                                                          |  |  |  |
| De                                       | tail\Handling Attempt\H                       | andling User Data Exam                                                              | ple                                                            |  |  |  |
| А                                        | Detail 1<br>Detail 2<br><br>Detail 14         | IRF_USER_DATA_CUST_1.C                                                              | CUSITEDM_DATA_1<br>M_CDABRA_2<br>M_CDABRA_14                   |  |  |  |
|                                          | Detail 15<br>Detail 16                        | IRF_USER_DATA_CUST_1.CUSTO                                                          | M_IDUATT&_ILG                                                  |  |  |  |
| А                                        | Dimension 1<br>Dimension 2<br><br>Dimension 5 | USER_DATA_CUST_DIM_1.<br>USER_DATA_CUST_DIM_1.DIM_AT<br>USER_DATA_CUST_DIM_1.DIM_AT | DIM_ATTRIBUTE_1<br><sup>TTRIBUTE_2</sup><br>Char<br>TTRIBUTE_5 |  |  |  |
| A                                        | Dimension 6<br><br>Dimension 10               | USER_DATA_CUST_DIM_2.                                                               | DIM_ATTRIBUTE_1<br>Char<br>TRIBUTE_5                           |  |  |  |
|                                          | Queue\Queue Us                                | er Data Example                                                                     |                                                                |  |  |  |
| A                                        | Dimension 1<br>Dimension 2<br><br>Dimension 5 | USER_DATA_CUST_DIM_1.<br>USER_DATA_CUST_DIM_1.DIM_AT<br>USER_DATA_CUST_DIM_1.DIM_AT | DIM_ATTRIBUTE_1<br>TRIBUTE_2<br>Char<br>TRIBUTE_5              |  |  |  |
| А                                        | Dimension 6<br><br>Dimension 10               | USER_DATA_CUST_DIM_2.                                                               | DIM_ATTRIBUTE_1<br>Char<br>TTRIBUTE_5                          |  |  |  |
| Detail\Transfer\Source User Data Example |                                               |                                                                                     |                                                                |  |  |  |
| А                                        | Dimension 1<br>Dimension 2                    | USER_DATA_CUST_DIM_1.                                                               | DIM_ATTRIBUTE_1<br>TRBBfe_2                                    |  |  |  |

| Agent\Activity |                                                              |                                                                                      |                                                                      |  |  |  |
|----------------|--------------------------------------------------------------|--------------------------------------------------------------------------------------|----------------------------------------------------------------------|--|--|--|
|                | <br>Dimension 5                                              | USER_DATA_CUST_DIM_1.DIM_AT                                                          | TRIBUTE_5                                                            |  |  |  |
| А              | Dimension 6<br><br>Dimension 10                              | USER_DATA_CUST_DIM_2.                                                                | DIM_ATTRIBUTE_1<br>Char<br>TRIBUTE_5                                 |  |  |  |
|                | <b>Detail\Transfer\Targe</b>                                 | et User Data Example                                                                 |                                                                      |  |  |  |
| А              | Dimension 1<br>Dimension 2<br><br>Dimension 5<br>Dimension 6 | USER_DATA_CUST_DIM_1.1<br>USER_DATA_CUST_DIM_1.DIM_AT<br>USER_DATA_CUST_DIM_1.DIM_AT | DIM_ATTRIBUTE_1<br>TRIBUTE_2<br>Char<br>TRIBUTE_5<br>DIM_ATTRIBUTE_1 |  |  |  |
| А              | <br>Dimension 10                                             | USER_DATA_CUST_DIM_2.DIM_AT                                                          | Char<br>TRIBUTE_5                                                    |  |  |  |
|                | Queue\Queue Us                                               | er Data Example                                                                      |                                                                      |  |  |  |
| A              | Dimension 1<br>Dimension 2<br><br>Dimension 5                | USER_DATA_CUST_DIM_1.<br>USER_DATA_CUST_DIM_1.DIM_AT<br>USER_DATA_CUST_DIM_1.DIM_AT  | DIM_ATTRIBUTE_1<br>TRIBUTE_2<br>Char<br>TRIBUTE_5                    |  |  |  |
| A              | Dimension 6<br><br>Dimension 10                              | USER_DATA_CUST_DIM_2.                                                                | DIM_ATTRIBUTE_1<br>Char<br>TRIBUTE_5                                 |  |  |  |

#### User data key table mapping

The following tables — Low Cardinality — Key table mapping and High Cardinality — Key table mapping — describe the default / recommended mapping for user data tables.

#### Low Cardinality — Key table mapping

| GCXI / Object<br>name | Genesys Info<br>Mart<br>database<br>table name | Dimension<br>table PK<br>name | UDE key<br>name <-><br>IRF_USER_DATA | GCXI Schema<br>KEYS | Comments |
|-----------------------|------------------------------------------------|-------------------------------|--------------------------------------|---------------------|----------|

| CX Insights\<br>GCXI\Business<br>Attribute<br>\Business<br>Result                                          | INTERACTION_DE | SIGRIER ARTION_DE | SIGIRIERRARTIKEY_DE | SABPRORINEERA                | CTION_DESCRIPTOR_KE<br>This table is<br>provided with                      |
|----------------------------------------------------------------------------------------------------|----------------|-------------------|---------------------|------------------------------|----------------------------------------------------------------------------|
| CX Insights\<br>GCXI\Business<br>Attribute<br>\Customer<br>Segment                                         |                |                   |                     |                              | the default<br>schema to<br>store Genesys-<br>defined, low-<br>cardinality |
| CX Insights\<br>GCXI\Business<br>Attribute<br>\Service Type                                                |                |                   |                     |                              | service type<br>and customer<br>segment. This<br>table requires            |
| CX Insights\<br>GCXI\Business<br>Attribute<br>\Service<br>SubType                                          |                |                   |                     |                              | no<br>customization.                                                       |
| CX Insights\<br>GCXI\User Data<br>Example<br>\Dimension 1-<br>Dimension 5                                  | USER_DATA_CUS  | T_DIM_1           | CUSTOM_KEY_1        | AG2_xxx.USER_D               | ATA_KEY1                                                                   |
| CX Insights\<br>GCXI\User Data<br>Example<br>\Dimension 1-<br>Dimension 5                                  | USER_DATA_CUS  | T <u>I</u> DIM_2  | CUSTOM_KEY_2        | AG2_xxx.USER_D               | ATA_KEY2                                                                   |
| CX Insights\<br>GCXI\User Data<br>Example \GSW<br>Call Type,<br>Dimension 2<br>Gen -<br>Dimension 5<br>Gen | USER_DATA_GEN  | _DDM_1            | USER_DATA_GEN       | _ <b>DADM2_KEXX.</b> UUSER_D | ATA_GEN_KEY1                                                               |
| CX Insights\<br>GCXI\User Data<br>Example<br>\Dimension 6<br>Gen -<br>Dimension 10<br>Gen                  | USER_DATA_GEN  | _DDM_2            | USER_DATA_GEN       | _ <b>DADP2_KEXX.</b> D/SER_D | ATA_GEN_KEY2                                                               |

#### High Cardinality — Key table mapping

|                       | Key table mapping                              |                               |                                      |                     |                 |             |
|-----------------------|------------------------------------------------|-------------------------------|--------------------------------------|---------------------|-----------------|-------------|
| GCXI / Object<br>name | Genesys Info<br>Mart<br>database<br>table name | Dimension<br>table PK<br>name | UDE key<br>name <-><br>IRF_USER_DATA | GCXI Schema<br>KEYS | Comments        |             |
| CX Insights\          | IRF_USER_DATA_                                 | CUSTATIOM_DATA_[]             | 1-1:6]                               | IRF_USER_DATA_      | CUST_1.CUSTOM_I | DATA_[1-16] |

| GCXI\Detail\<br>Handling<br>Attempt\<br>Handling User<br>Data Example<br>\Detail 1 -<br>Detail 16 |                                       |    |                |                    |
|---------------------------------------------------------------------------------------------------|---------------------------------------|----|----------------|--------------------|
| CX Insights\<br>GCXI\Detail\<br>Handling<br>Attempt \Case<br>ID                                   | IRF_USER_DATA_GENSE_ID                | na | IRF_USER_DATA_ | GEN_1.CASE_ID      |
| CX Insights\<br>GCXI\Detail\<br>Handling<br>Attempt<br>\Customer_ID                               | IRF_USER_DATA_G <b>EN</b> STOMER_ID   | na | IRF_USER_DATA_ | GEN_1.CUSTOMER_ID  |
| CX Insights\<br>GCXI\Detail\<br>Handling<br>Attempt<br>\Revenue                                   | IRF_USER_DATA_GR®VENUE                | na | IRF_USER_DATA_ | GEN_1.REVENUE      |
| CX Insights\<br>GCXI\Detail\<br>Handling<br>Attempt<br>\Satisfaction                              | IRF_USER_DATA_G <b>ENT_IS</b> FACTION | na | IRF_USER_DATA_ | GEN_1.SATISFACTION |

### Using the Predefined User Data Objects

If the user data that you configured within your environment exactly matches the sample tables that have been imported into the Project—as well as their structure—all you have to do to use the predefined user data objects in custom reports is make visible the corresponding objects, and save the project. The objects will be revealed to report designers and can be used in reports. If, however, your user data configuration employs different tables or table structure, perform the following steps:

- 1. If necessary, add the appropriate user data table(s) to the GCXI schema. (See step 4 of Example Custom Handling Attempt Report.)
- 2. Alter user data object definitions if you want. For example::
  - Fields in the IRF\_USER\_DATA\_CUST\_\* tables could be numeric or character.
  - If your user data table is named differently from that which is used in the table above.
  - If you want the attribute to reference a field different from that which is already defined for the object.
  - If you want to have the attribute available as a user prompt on a custom report. (See step 5 of Example - Custom Handling Attempt Report)
  - If you want to rename the predefined folders, attributes, or metrics.
- 3. Save the project.

#### Special Note about Numeric User Data

The Customer Perspective Report includes four measures that are based on numeric user data—**Revenue**, **Satisfaction**, **Avg Revenue**, and **Avg Satisfaction**. Running aggregation (to populate the data for this report) will yield errors if users are permitted to attach non-numeric data for these business attributes to interactions. You must ensure that the resources that set the values of Revenue and Satisfaction user data keys are configured or trained, as applicable, to record numerical values only. Refer to Check for Incorrect Data Type in the *Reporting and Analytics Aggregates User's Guide* to learn how to recover from this situation.

In addition to the information on this page, see:

• Example - Custom Handling Attempt Report